# Modul Penggunaan QGIS

Suzanna Azmy Fakulti Alam Bina dan Ukur

## Isi Kandungan

| Georeferencing Data Raster / Imej | 2  |
|-----------------------------------|----|
| Memuatnaik Georeferenced Image    | 6  |
| Mewujudkan Fail Shapefile Baharu  | 8  |
| Pendigitan                        | 10 |
| Menukar Symbology                 | 13 |
| Penyuntingan Data Spatial         | 14 |

### **Georeferencing Data Raster / Imej**

1. Buka perisian QGIS. Berikut merupakan paparan default untuk new project.

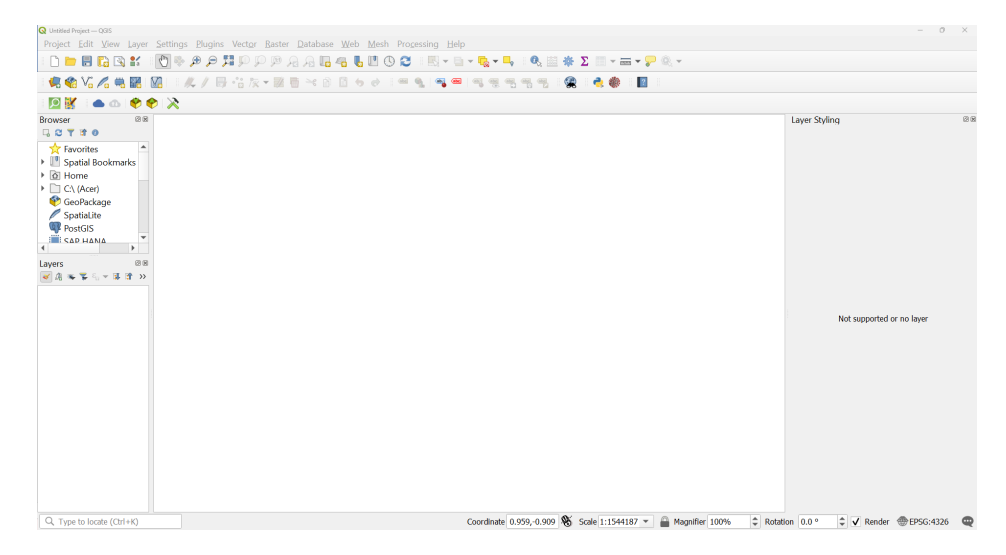

- 2. Untuk memasukkan data gambar, beberapa perkara harus dibuat terlebih dahulu:
  - a. Data perlulah mempunyai koordinat. Koordinat ini boleh didapati dari pelan tersebut, atau sumber luar seperti *Google Maps*.
  - b. Sekiranya data tersebut adalah *image / satelite image*, cari marker GCP (kebiasaannya sebelum menerbangkan *drone*, *marker GCP* ini akan diletakkan pada kawasan-kawasan yang boleh dilihat dari udara).
  - c. Sekiranya gambar diambil dari *Google Maps*, kawasan-kawasan berbucu seperti hujung kolam, hujung bangunan atau jalanraya boleh dipilih sebagai GCP. Pin-kan lokasi GCP yang dipilih dan catatkan koordinat X,Y untuk setiap GCP tersebut.
     Pastikan GCP disusun dalam satu loop, sama ada arah jam atau lawan arah jam.
     Bilangan minimum GCP adalah 4 point dan kedudukan GCP ini haruslah tersebar.
  - d. Di dalam perisian QGIS, *layer* dari *Google Maps* atau *OpenStreet Map* (OSM) boleh dimasukkan ke dalam paparan utama dengan mengaktifkan pada XYZ Tiles.

| me Google Maps Hyb                                                                                                    | vrid                                                                                                    |
|----------------------------------------------------------------------------------------------------|----------------------------------------------------------------------------------------------------|
| nnection Details                                                                                                    |                                                                                                    |
| URL                                                                                                    | https://mt1.google.com/vt/lyrs=y&x={x}&y={y}&z={z}                                                                                                    |
| Authentication                                                                                                    |                                                                                                    |
| Configurations                                                                                                    | Basic                                                                                                    |
| Choose or create a                                                                                                    | an authentication configuration                                                                                                    |
|                                                                                                    |                                                                                                    |
| No Authentication                                                                                                    |                                                                                                    |
| No Authentication                                                                                                    |                                                                                                    |
| No Authentication                                                                                                    | re encrypted credentials in the OGIS authentication database.                                                                                                    |
| No Authentication                                                                                                    | re encrypted credentials in the QGIS authentication database.                                                                                                    |
| No Authentication                                                                                                    | re encrypted credentials in the QGIS authentication database.                                                                                                    |
| No Authentication                                                                                                    | re encrypted credentials in the QGIS authentication database.                                                                                                    |
| No Authentication                                                                                                    | n v V = +                                                                                                    |
| No Authentication<br>Configurations stor                                                                                       | n v V = +                                                                                                    |
| No Authentication<br>Configurations stor                                                                                       | re encrypted credentials in the QGIS authentication database.                                                                                                    |
| No Authentication<br>Configurations stor<br>Min. Zoom Level<br>Max. Zoom Level                                                 | n v V M M M Karal Andrew Service Andrew Service And |
| No Authentication<br>Configurations stor<br>Min. Zoom Level<br>Max. Zoom Level<br>Referer                                      | n ▼                                                                                                    |
| No Authentication Configurations sto Min. Zoom Level Max. Zoom Level Referer                                                   | Image: The provided of the QGIS authentication database.                                                                                                    |
| No Authentication<br>Configurations stor<br>Min. Zoom Level<br>Max. Zoom Level<br>Referer<br>Tile Resolution                   | re encrypted credentials in the QGIS authentication database.                                                                                                    |
| No Authentication<br>Configurations stor<br>Min. Zoom Level<br>Max. Zoom Level<br>Referer<br>Tile Resolution<br>Interpretation | Image: The provided control of the provided control of the provided con                                |

URL: https://mt1.google.com/vt/lyrs=y&x={x}&y={y}&z={z}

- e. Data perlulah di-*georeference*-kan dahulu. Georeference merujuk kepada perbuatan untuk meletakkan rujukan kedudukan (koordinat) pada gambar tersebut.
- 3. Untuk memulakan proses *georeferencing*, pegi ke tab utama > pilih *Raster* > klik "Georeferencer"

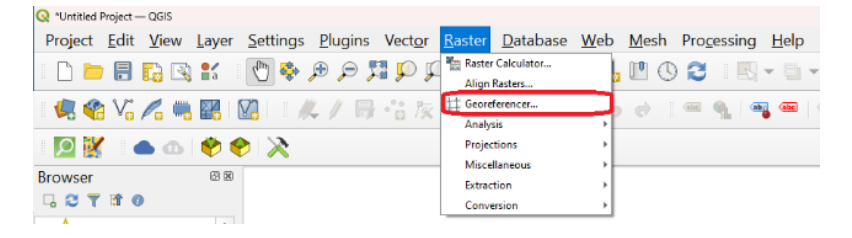

4. Tekan butang Add Raster untuk memuatnaik gambar.

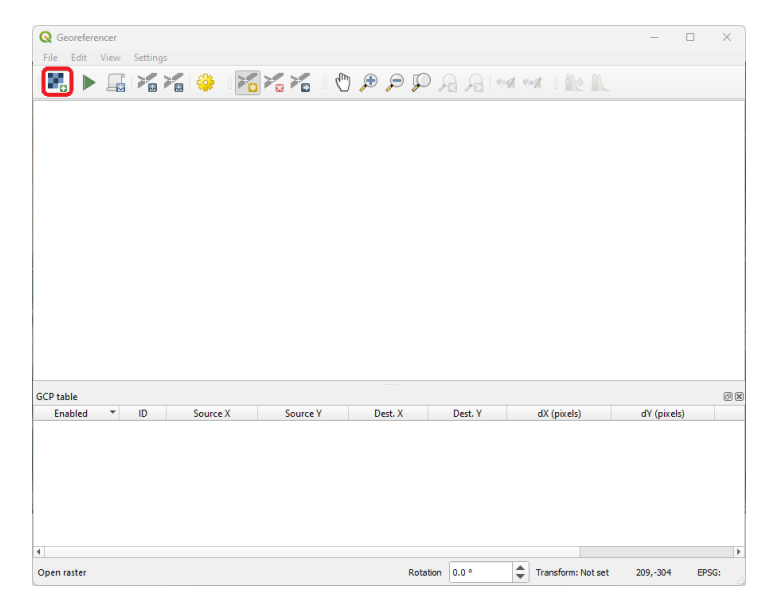

5. Zoomkan pada GCP pertama untuk memastikan lokasi dipilih dengan tepat.

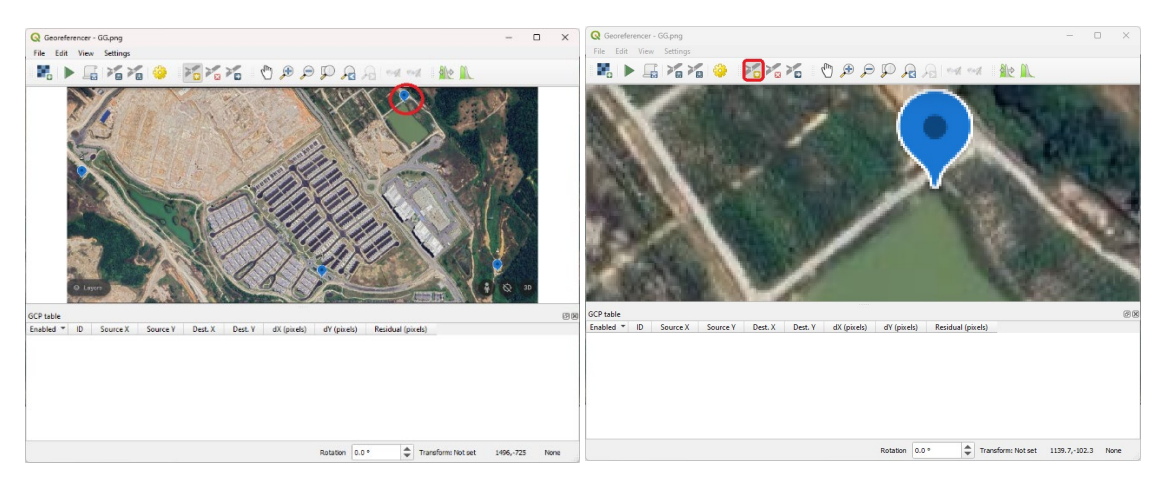

6. Klik pada hujung pin dan masukkan nilai koordinat bagi lokasi tersebut. Klik OK setelah selesai. Ulang semula langkah ini sehingga selesai bagi semua GCP.

| 🕺 Enter Map Coordinates                                                                                                    | 2                                                                                                    |
|----------------------------------------------------------------------------------------------------|----------------------------------------------------------------------------------------------------|
| inter X and Y coordinates (DMS ( <i>dd mm ss.</i><br>with the selected point on the image. Altern<br>orresponding point on map canvas of QGI | .ss), DD ( <i>dd.dd</i> ) or projected coordinates ( <i>mmmm.mm</i> )) which correspond<br>natively, click the button with icon of a pencil and then click a<br>S to fill in coordinates of that point. |
| / East 101.540833                                                                                                    |                                                                                                    |
| /North 3.29416667                                                                                                    |                                                                                                    |
| EPSG:4326 - WGS 84                                                                                                    | •                                                                                                    |
|                                                                                                    |                                                                                                    |
|                                                                                                    |                                                                                                    |
|                                                                                                    |                                                                                                    |
|                                                                                                    |                                                                                                    |

7. Kemudian, klik butang "transformation settings" untuk menetapkan parameter.

| Q Georeferencer - GG.png          | _ | × |
|-----------------------------------|---|---|
| File Edit View Settings           |   |   |
| 📲 🕨 📠 🌠 🍪 🌃 🌠 🏷 🖑 🕫 🖓 🖓 🔗 🚧 🚧 🌺 🛝 |   |   |
| Transformation Settings           |   |   |

- 8. Setkan tetapan seperti dibawah dan klik ok.
  - a. Transformation type : Polynomial 1
  - b. Resampling: nearest neighbour
  - c. SRS : EPSG4326 WGS84 (sekiranya data dari Google Maps). Sekiranya coordinate rujukan bukan WGS, ianya boleh ditukar dgn menekan ikon di bahagian kanan Target SRS (contoh; EPSG:3377 – Cassini Johor).
  - d. Savekan fail di bahagian output raster.

| indiation and a spec | Polynomial 1                          |
|----------------------|---------------------------------------|
| Resampling method    | Nearest Neighbour 👻                   |
| Target SRS           | EPSG:4326 - WGS 84 🔹                  |
| put Settings         |                                       |
| Dutput raster        | Semester 1/MBEO1573/GG_modified.tif 🛛 |
| Compression          | None                                  |
| Save GCP points      |                                       |
| Create world file of | only (linear transforms)              |
| Use 0 for transpa    | rency when needed                     |
| Set target resolut   | ion                                   |
| Horizontal           | 0.00000                               |
|                      |                                       |
| Vertical             | -1.00000                              |
| orts                 |                                       |
| Generate PDF map     |                                       |
|                      |                                       |
| Generate PDF report  |                                       |

9. Tekan butang *"start georeferencing"*. Pergerakan (*shifting*) dapat dilihat pada *image* setelah *georeferencing* dibuat. Tutupkan *georeferencer*.

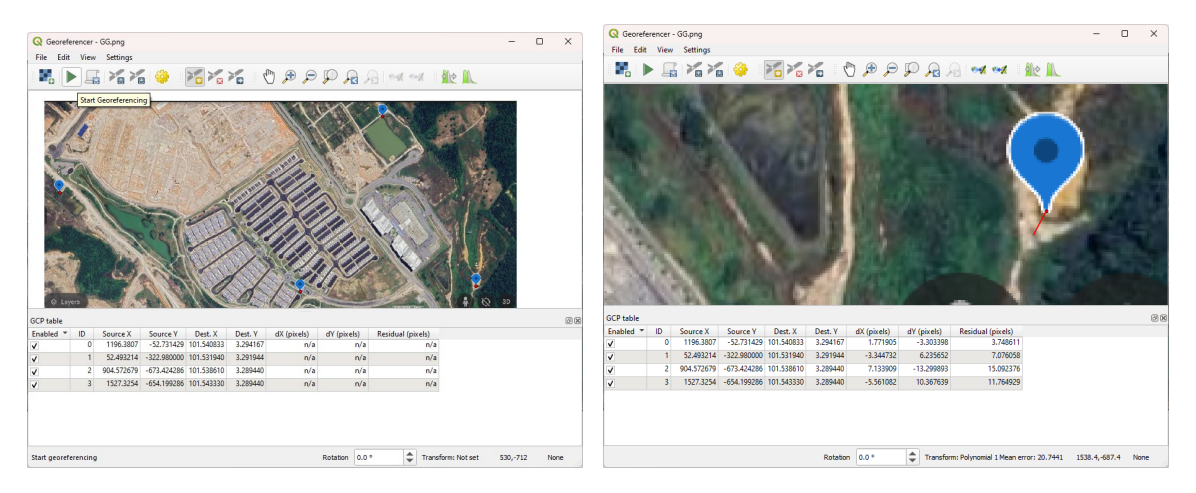

#### Memuatnaik Georeferenced Image

1. Untuk memasukkan imej yang telah di-*georeference*kan tadi, pilih *menu layer* pada tab utama dan klik "*add raster layer*".

| Q Untitled Project - QGIS         |                                  |              |                                              |                 |
|-----------------------------------|----------------------------------|--------------|----------------------------------------------|-----------------|
| Project <u>E</u> dit <u>V</u> iew | Layer Settings Plugins           | Vector Raste | er <u>D</u> atabase <u>W</u> eb <u>M</u> esh | Processing Help |
| - D 📂 🗐 🖪 🖎                       | 🐙 Data Source Manager            | Ctrl+L       | la la 🖪 🗠 🖡 🛯 🔇                              | 2 I R - 6       |
|                                   | Create Layer                     | •            |                                              |                 |
| 🗉 🧔 🗌 Vi 🖊 🖏                      | Add Layer                        | •            | V <sub>D</sub> Add Vector Layer              | Ctrl+Shift+V 🚾  |
| and the second                    | Embed Layers and Groups          |              | Add Raster Layer                             | Ctrl+Shift+R    |
| 🛛 💆 🎽 🧆 🐽 🛛                       | Add from Layer Definition File   |              | Add Mesh Layer                               |                 |
| Browser                           | Copy Style                       |              | Add Delimited Text Layer                     | Ctrl+Shift+T    |
|                                   | Paste Style                      |              | Add PostGIS Layers                           | Ctrl+Shift+D    |
|                                   | Copy Layer                       |              | Add SpatiaLite Layer                         | Ctrl+Shift+L    |
| ☆ Favorites                       | Paste Layer/Group                |              | Add MSSQL Spatial Layer                      |                 |
| 🕨 🛄 Spatial Bookma                | Open <u>Attribute</u> Table      | F6           | Add Oracle Spatial Layer                     | Ctrl+Shift+O    |
| Home                              | Filter Attribute Table           | +            | How Add SAP HANA Spatial Layer               |                 |
| C:) (Acer)                        | // Toggle Editing                |              | Mad/Edit Virtual Layer                       |                 |
| Can Dackage                       | 📑 Save Layer Edits               |              | Add WMS/WMTS Layer                           | Ctrl+Shift+W    |
|                                   | /// Current Edits                | +            | Add XYZ Layer                                |                 |
| SpatiaLite                        | Save As                          |              | Add WCS Layer                                |                 |
| PostGIS                           | Save As Layer Definition File    |              | Add WFS Layer                                |                 |
| Ε ΟΔΗ ΦΑΝΔ                        | 🕞 Remove Layer/Group             | Ctrl+D       | Add Arguis REST Server Layer                 |                 |
|                                   | 🔝 Duplicate Layer(s)             |              | Hig. Add vector file Layer                   |                 |
| Layers                            | Set Scale Visibility of Layer(s) |              | The Add Point Cloud Layer                    |                 |
| 😺 🏨 👟 😴 🖏 👻 🚺                     | Set CRS of Layer(s)              | Ctrl+Shift+C |                                              |                 |
|                                   | Set Project CRS from Layer       |              |                                              |                 |
|                                   | Layer Properties                 |              |                                              |                 |
|                                   | Filter                           | Ctrl+F       |                                              |                 |
|                                   | — Labeling                       |              |                                              |                 |
|                                   | Show in Overview                 |              |                                              |                 |
|                                   | 90 Show All in Overview          |              |                                              |                 |
|                                   | Real Hide All from Overview      |              |                                              |                 |
|                                   |                                  |              |                                              |                 |

2. Tekan butang *folder* untuk memilih data.

| 🔇 Data        | Source Manager   Raster            | $\times$ |
|---------------|------------------------------------|----------|
| Br            | Source Type                        |          |
| V. Ve         | Fije Protocoj: HTTP(S), doud, etc. |          |
| Ra            | Source                             |          |
| м             | Raster dataset(s)                  |          |
| Pc<br>Cl      | in<br>ou                           | Û        |
|               | lier<br>te                         |          |
| 🤗 G4          | of                                 |          |
| 🚰 ee          | s                                  |          |
| 🍂 Sp          | at                                 |          |
| <b>Ф</b> . Ро | st                                 |          |
| М             | SS Close Add                       | Help     |
|               |                                    |          |

3. Navigate ke folder tersebut, klik pada fail data dan klik open.

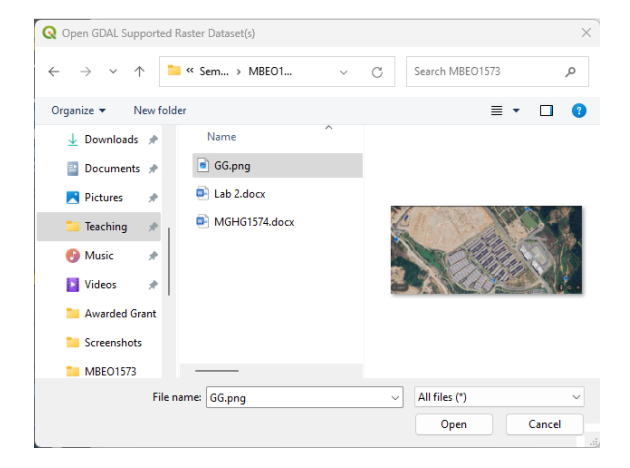

4. Tekan "add" kemudian "close".

| -       |               |                     |                      |                      |                  |            |      |
|---------|---------------|---------------------|----------------------|----------------------|------------------|------------|------|
| Q Da    | ata Sour      | ce Manager   Raster |                      |                      |                  |            | ×    |
|         | Brow          | Source Type         |                      |                      |                  |            |      |
| V.      | Vecto         | ● File ○ Prot       | ocol: HTTP(S), cloud | d, etc.              |                  |            |      |
|         | Rast          | Source              |                      |                      |                  |            |      |
|         | Mesl          | Raster dataset(s)   | C: \Users \USER \Do  | ocuments\Teaching\\$ | Semester 1\MBEO1 | 573\GG.png |      |
|         | Poin<br>Clou  |                     |                      |                      |                  |            |      |
| ?.      | Delir<br>Text |                     |                      |                      |                  |            |      |
|         | Geof          |                     |                      |                      |                  |            |      |
|         | GPS           |                     |                      |                      |                  |            |      |
| /+<br>@ | Spat          |                     |                      |                      |                  |            |      |
|         | Post          |                     |                      |                      | 2                | 1          |      |
| -       |               |                     |                      |                      | Close            | Add        | Help |

Gambar telah berjaya dimuatnaik.

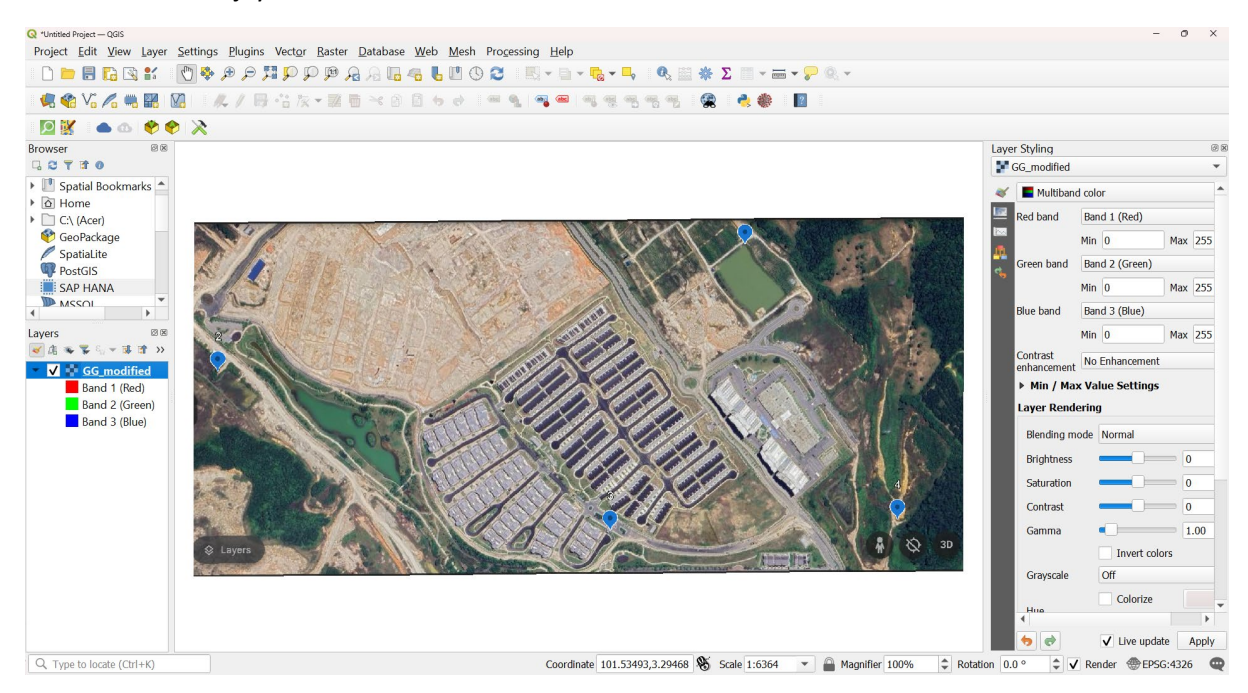

### Mewujudkan Fail Shapefile Baharu

Fail Shapefile baru perlu diwujudkan sebagai tempat penyimpanan data yang bakal di-digitize.

1. Pilih "layer" dan klik "new shapefile layer"

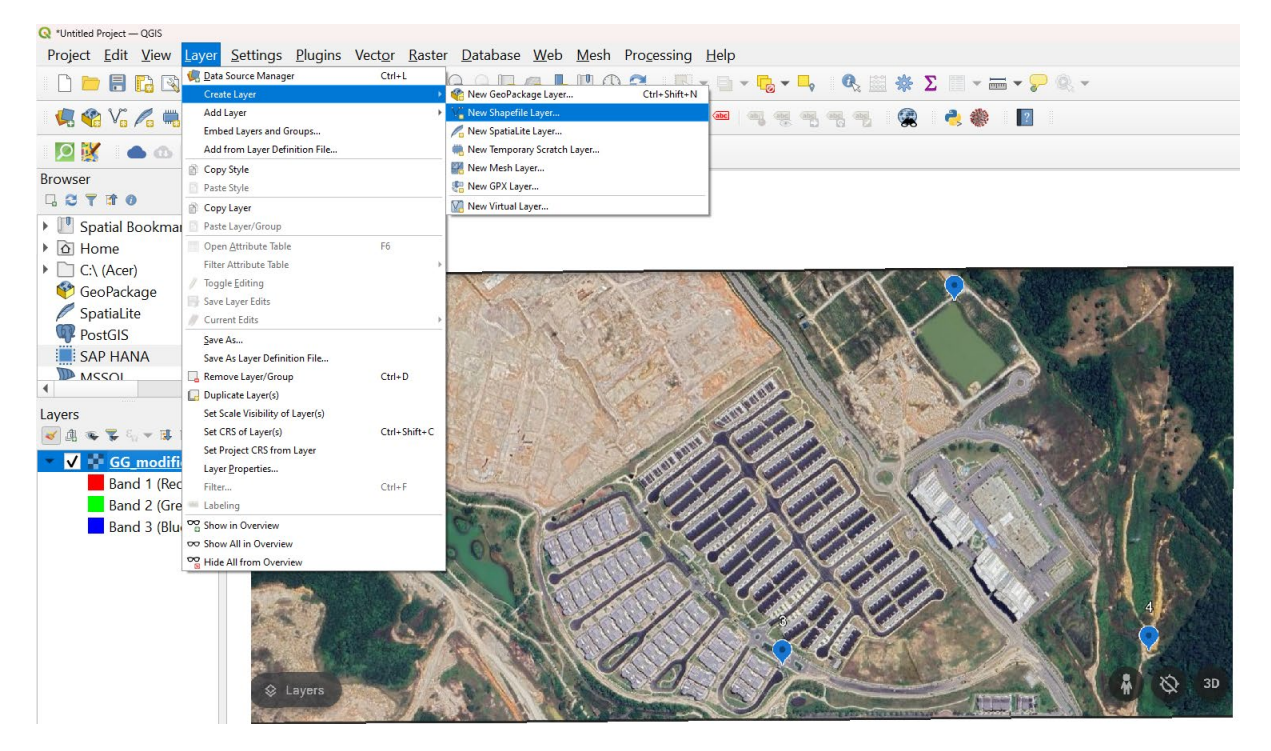

2. Tekan *browse* untuk menyimpan fail baru tersebut di *folder* yang bersesuaian. Kemudian, pilih *geometry type* yang sesuai – sebagai contoh untuk Lot Tanah – pilih *polygon*. Sekiranya data adalah data jalanraya – pilih *line* dan POI – *point*.

| er                        |                                                                                                    | ×            | Q New Shapefile Laye  | r                      |                               | ×                                                                                                    |
|---------------------------|----------------------------------------------------------------------------------------------------|--------------|-----------------------|------------------------|-------------------------------|----------------------------------------------------------------------------------------------------|
| 1                         |                                                                                                    | Browse       | File name             | C: \Users\USER\Documen | ts\Training\Training QGIS BPA | \Lot_Tanah.dbf <                                                                                                    |
| 011 0                     |                                                                                                    |              | File encoding         | UTF-8                  |                               | •                                                                                                    |
|                           |                                                                                                    | •            | Geometry type         | No Geometry            |                               |                                                                                                    |
| • None EPSG:4326 - WGS 84 | Z (+ M values)                                                                                                    | M values     | Additional dimensions | ° Point                |                               |                                                                                                    |
| EP30.1520 - W03 04        |                                                                                                    |              | New Field             | √° LineString          |                               |                                                                                                    |
|                           |                                                                                                    |              | Name                  | Polygon                |                               |                                                                                                    |
| Data                      |                                                                                                    |              | Type abc Text Da      | ata                    |                               | •                                                                                                    |
| Precision                 |                                                                                                    | ~            | Length 80             | Precision              |                               |                                                                                                    |
| Ad                        | d to Fields List                                                                                                    |              |                       | Add                    | to Fields List                |                                                                                                    |
|                           |                                                                                                    |              | Fields List           |                        |                               |                                                                                                    |
| Type                      | Length<br>10                                                                                                    | Precision    | Name                  | Туре                   | Length                        | Precision                                                                                                    |
|                           |                                                                                                    |              | id                    | Integer                | 10                            |                                                                                                    |
|                           |                                                                                                    | Remove Field | 4                     |                        |                               | Remove Field                                                                                                    |
|                           | er<br>UTF-8<br>IUTF-8<br>IU<br>IU<br>IU<br>IU<br>IU<br>IU<br>IU | er           | er                    | er                     | x                             | x<br>↓ UTF-3<br>↓ UTF-3<br>↓ UTF-3<br>↓ Nonce ↓ Z (+M values) M values<br>Brock<br>Brock |

3. Pilih koordinat sistem yang bersesuaian – dalam kes ini, WGS84 atau Cassini Johor.

4. Masukkan juga *field* yang berkaitan untuk *feature layer* tersebut. Sebagai contoh:

| Name       | Туре    | Length | Precision |          |
|------------|---------|--------|-----------|----------|
| id         | Integer | 10     |           | *default |
| No_Lot     | String  | 10     |           |          |
| Area_m     | Real    | 10     | 4         |          |
| JenisRumah | String  | 50     |           |          |

#### Setelah selesai, klik OK.

| <b>Q</b> New Shapefile Layer |                         |                                | ×                 | Q New Shapefile Laye  | r                       |                              | ×                  |
|------------------------------|-------------------------|--------------------------------|-------------------|-----------------------|-------------------------|------------------------------|--------------------|
| File name                    | C: \Users \USER \Docume | ents\Training\Training QGIS BP | A\Lot_Tanah.shp 🛛 | File name             | C: \Users \USER \Docume | nts\Training\Training QGIS B | PA\Lot_Tanah.shp 🛛 |
| File encoding                | UTF-8                   |                                | •                 | File encoding         | UTF-8                   |                              | •                  |
| Geometry type                | Polygon                 |                                | •                 | Geometry type         | Polygon                 |                              | •                  |
| Additional dimensions        | None                    | O Z (+ M values)               | O M values        | Additional dimensions | None                    | O Z (+ M values)             | O M values         |
| New Cield                    | EPSG:4326 - WGS 84      |                                | - 🔨 🏀             | Now Field             | EPSG:4326 - WGS 84      |                              | - 🔨 🌏              |
| New Field                    |                         |                                |                   | new rielu             |                         |                              |                    |
| Name No Lot                  | 1                       |                                |                   | Name                  |                         |                              |                    |
| Type abc Text Data           | a 2                     |                                | -                 | Type abc Text Da      | ita                     |                              | •                  |
| Length 80                    | 3 Precision             |                                |                   | Length 50             | Precision 4             |                              |                    |
|                              |                         | dd to Fields List 4            |                   |                       | Ad                      | ld to Fields List            |                    |
| Fields List                  |                         |                                |                   | Fields List           |                         |                              |                    |
| Name                         | Туре                    | Length                         | Precision         | Name                  | Туре                    | Length                       | Precision          |
| id                           | Integer                 | 10                             |                   | id<br>No Lot          | Integer                 | 10                           |                    |
|                              |                         |                                |                   | Area_m                | Real                    | 10                           | 4                  |
|                              |                         |                                |                   | JenisRumah            | String                  | 50                           |                    |
|                              |                         |                                |                   |                       |                         |                              |                    |
| 4                            |                         |                                | Þ                 | 4                     |                         |                              | •                  |
|                              |                         |                                | Remove Field      |                       |                         |                              | Remove Field       |
|                              |                         | ОК                             | Cancel Help       |                       |                         | ОК                           | Cancel Help        |

#### Pendigitan

1. Aktifkan *digitizing toolbar* dengan *right click* pada mana-mana kawasan kosong di bahagian *toolbar*. Tandakan V pada *digitizing toolbar* untuk mengaktifkannya.

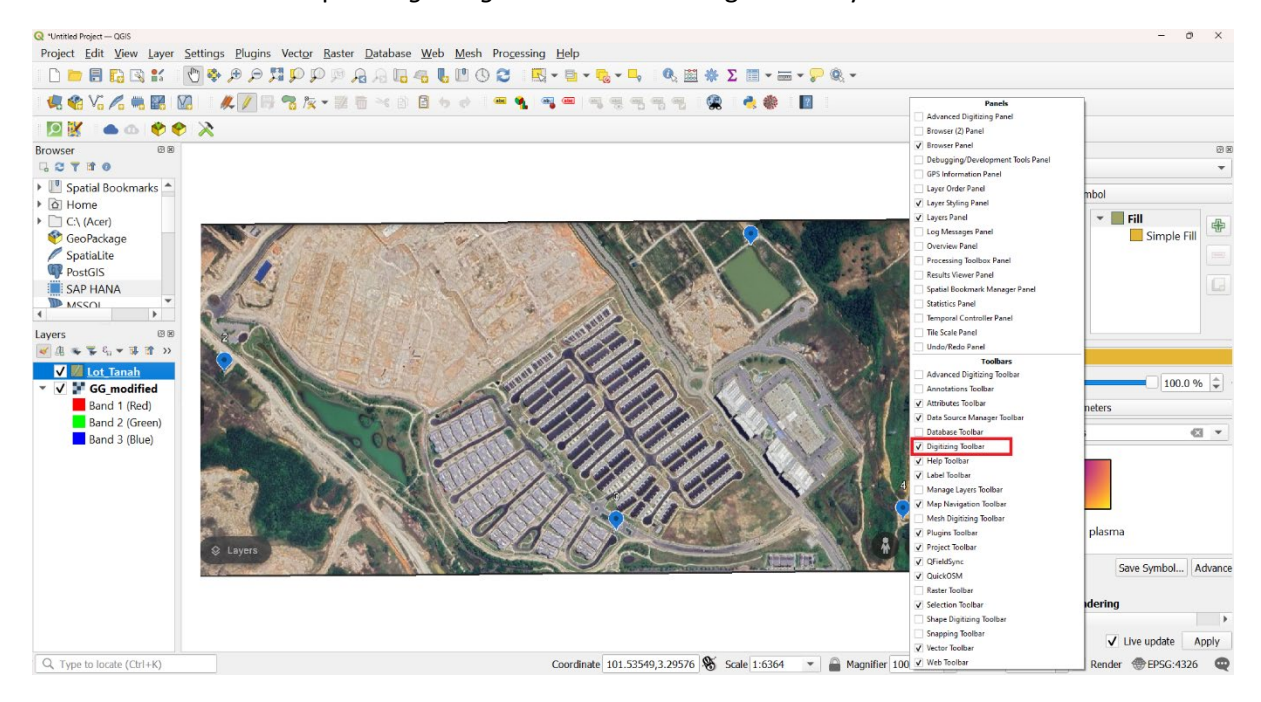

2. *Right click* pada *layer* yang baru dibuat tadi dan pilih *"toggle editing"* untuk mengaktifkan *mode editing*.

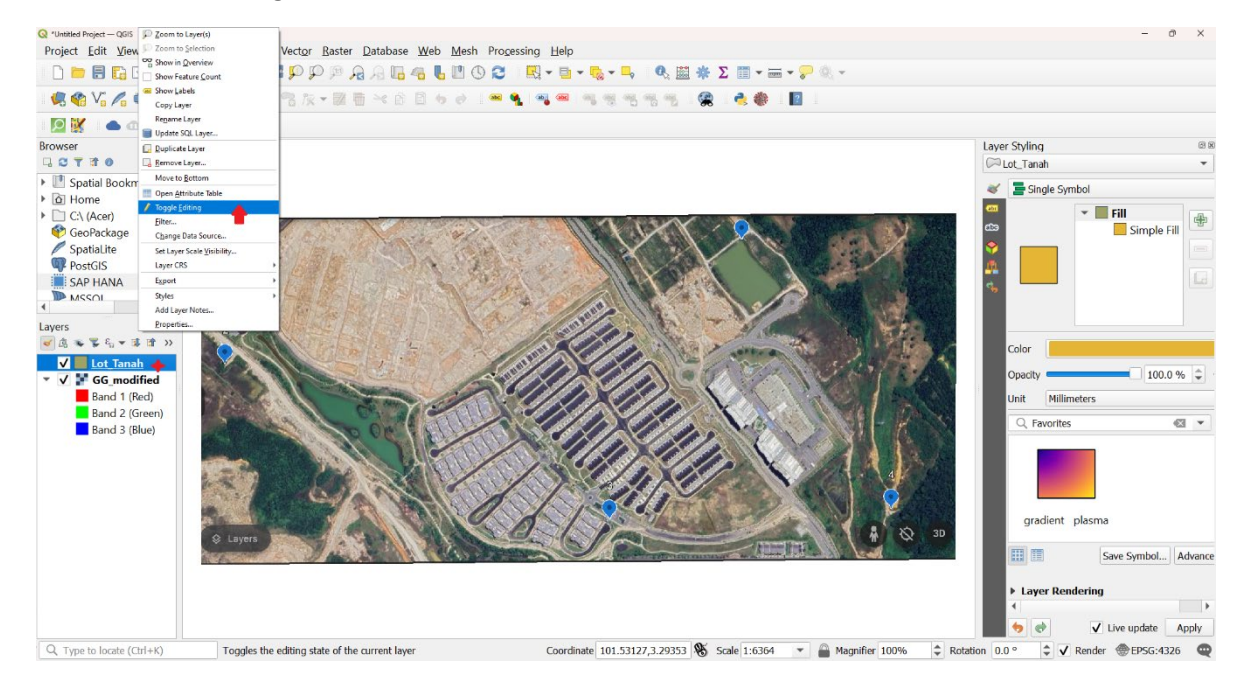

3. Untuk memulakan proses pendigitan, pilih fungsi add *polygon* pada *digitizing toolbar*.

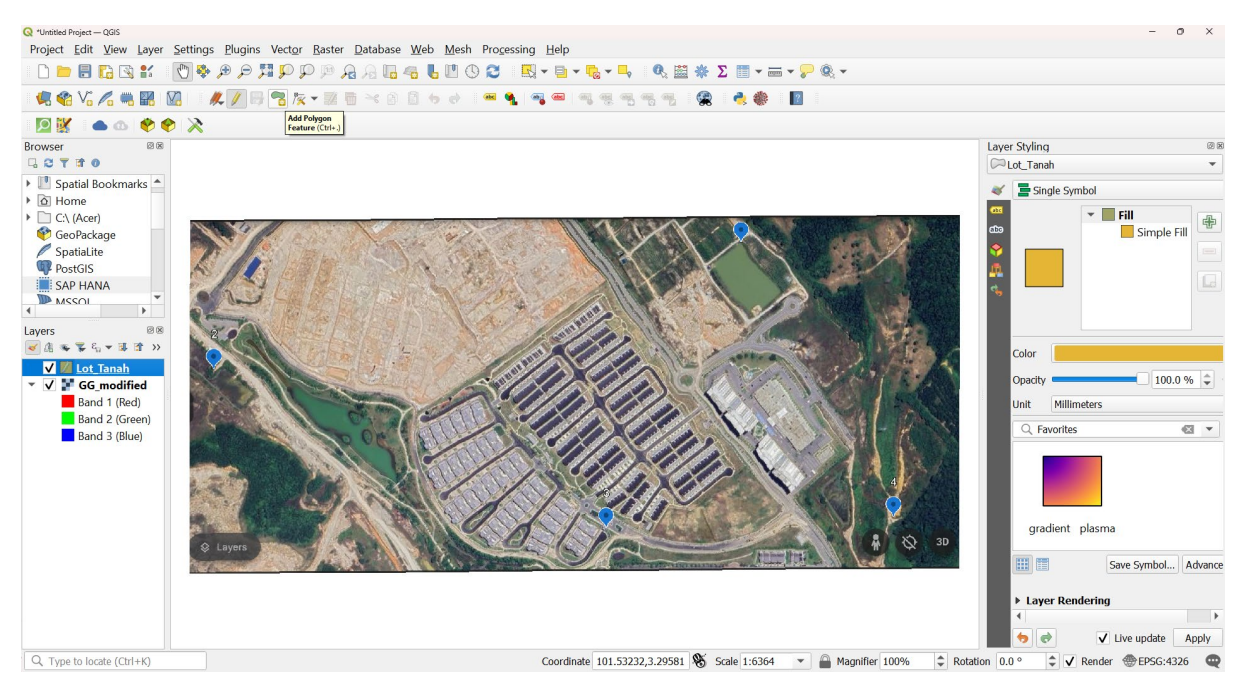

 Mula proses pendigitan. Proses pendigitan sama seperti proses menekap. *Right click* sekiranya telah lengkap satu poligon. Kebiasaannya tetingkap *feature attributes* akan muncul. Anda boleh masukkan *attribute* serta merta atau boleh tinggalkan dahulu dengan menekan OK.

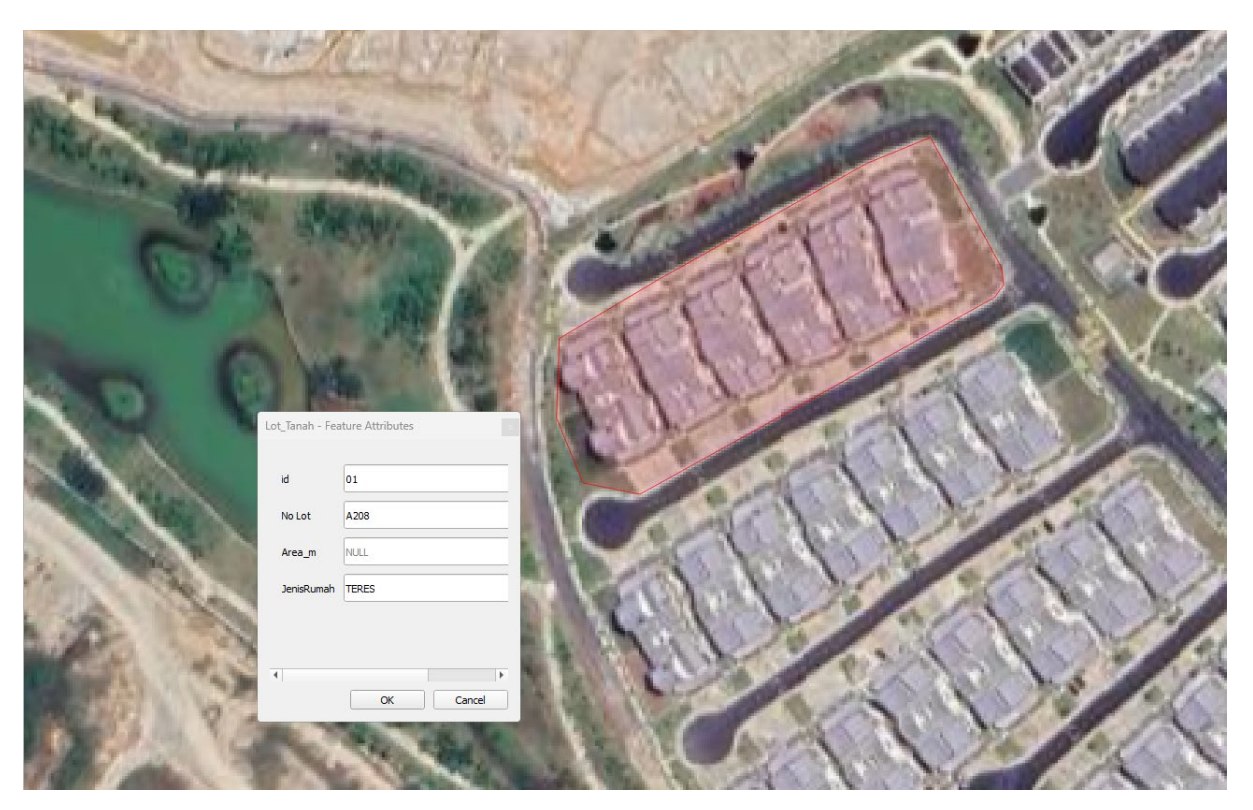

5. Poligon yang baru dibina akan menjadi *solid* mengikut *symbolization* yang telah ditetapkan.

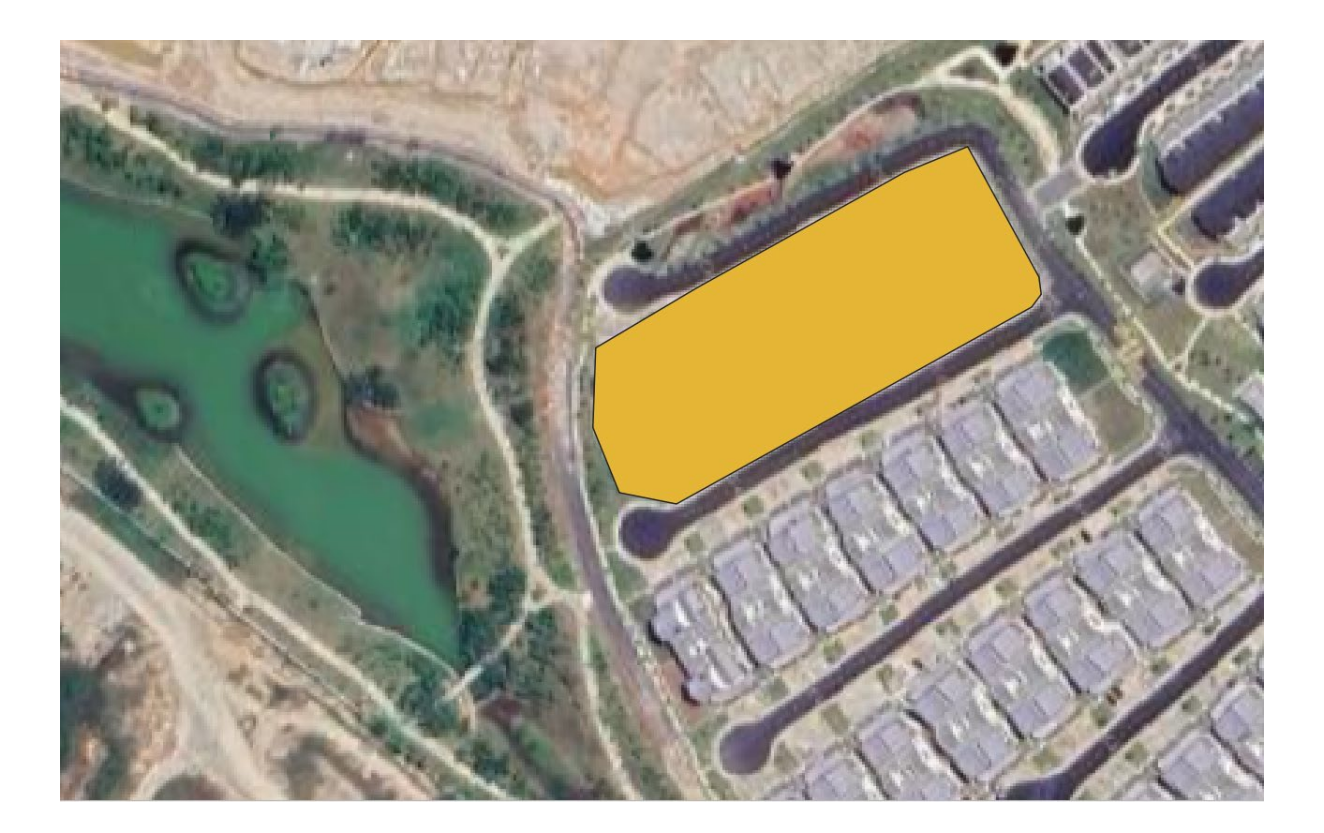

### Menukar Symbology

1. Sekiranya anda ingin menukarkan warna simbol bagi *feature* yang dibuat, anda boleh *right-click* pada *layer* tersebut dan pilih properties.

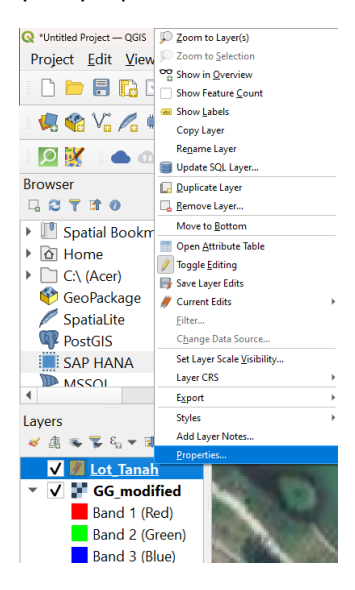

2. Pergi ke tab symbology dan tukarkan fill color dan stroke color mengikut kesesuaian.

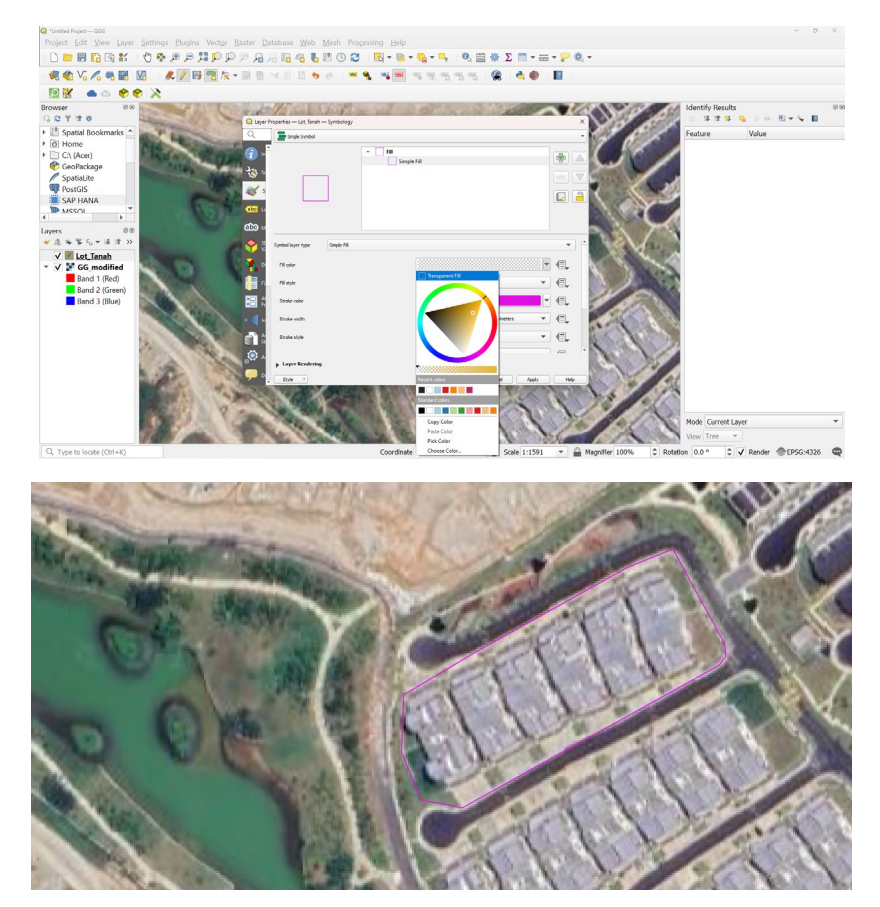

#### Penyuntingan Data Spatial

- 1. Suntingan data *spatial* merupakan suatu proses yang penting bagi mengemaskini data mengikut perubahan semasa dan juga untuk mengurangkan ralat topologi.
- 2. Untuk menyunting data sedia ada, aktifkan toolbar Advanced Digitizing.

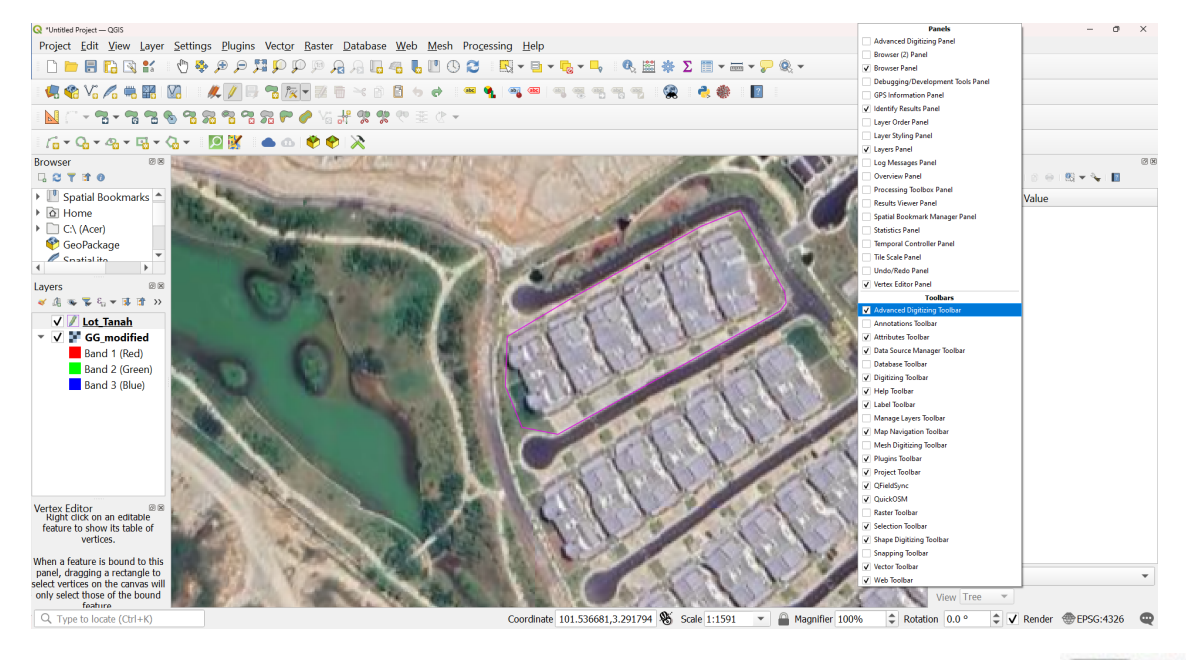

3. Untuk memotong poligon kepada beberapa bahagian, pilih fungsi split feature

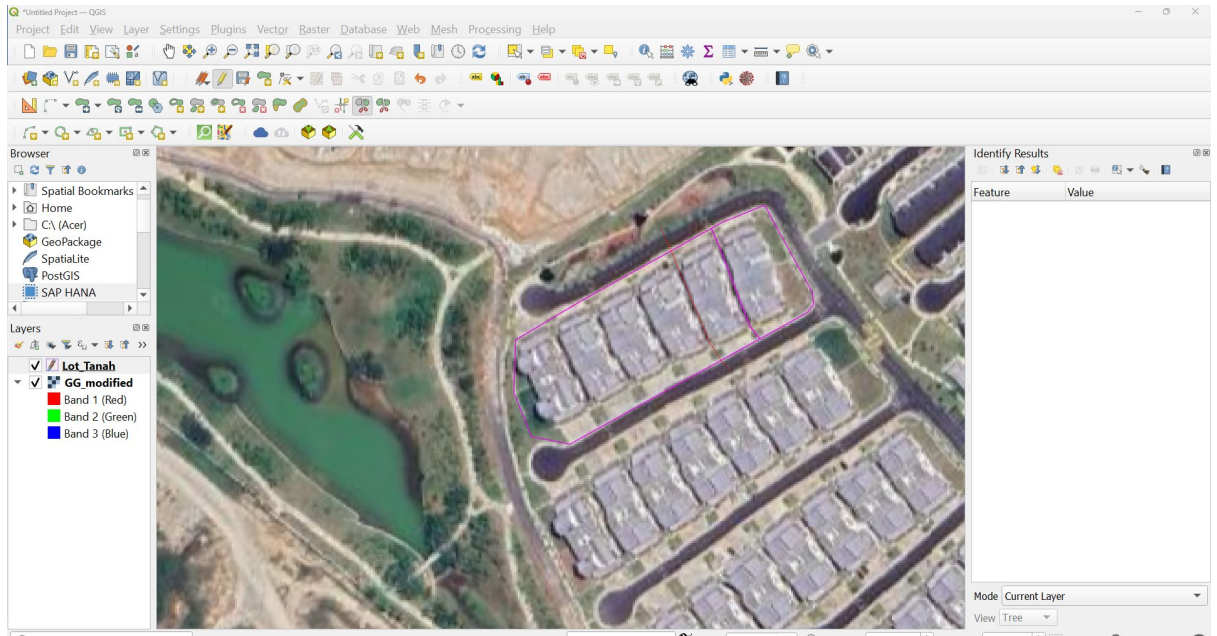

Q. Type to locate (Ctrl+K) Validation finished (0 error(s) found)

Coordinate 101.536157,3.291531 🕱 Scale 1:1591 🔻 🔒 Magnifier 100% 🗘 Rotation 0.0 ° 🗘 🗸 Render @EPSG:4326 📿

ab

00

ab

00